### Установка устройства

 Нажмите на кнопку, откройте верхнюю крышку и установите в мышь две батарейки типоразмера ААА.

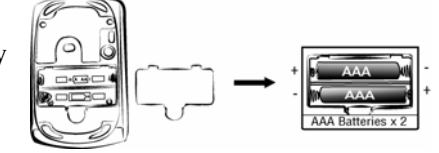

## Установка соединения в системе Vista & Windows XP SP2

1. Откройте панель управления -1 4 0 -Windows и выберите раздел «Устройства Bluetooth». 0 L Options COM Ports Hardware 2. Нажмите на J Sent Gete 1 8 1 кнопку Anies ito «Добавить...». Add... Bemove OK Cancel book 3. Выберите «Да, устройство Welcome to the Add Bluetooth Device Wizard

уже подсоединено» и нажмите на кнопку «Далее».

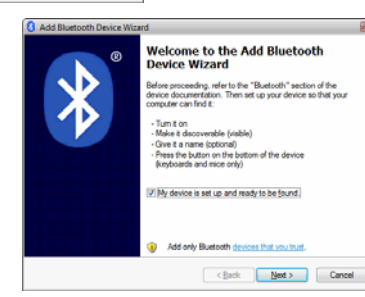

 Нажмите и удерживайте кнопку "CONNECT", она находится снизу мыши.

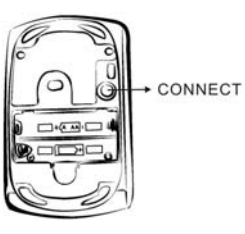

 В разделе «Периферийные устройства (клавиатуры, мыши, джойстики)» выберите мышь Bluetooth Genius и нажмите на кнопку «Далее».

| New device                                     | New device               |
|------------------------------------------------|--------------------------|
| deskjøt 995c S/N<br>MY1BQ1C1930L<br>New device | NEO New device           |
| MIS-JO<br>New device                           | Vohn_MAC'BD PowerBook G4 |
| Genius Buetooth Mouse<br>New device            |                          |

6. Выберите «Не использовать ключ доступа» и нажмите на кнопку «Далее».

| Add Bluetooth Device Wizard                                                                                                    |
|----------------------------------------------------------------------------------------------------|
| Do you need a passkey to add your device?                                                                                                    |
| To answer this question, refer to the "Bluetooth" section of the documentation that came with<br>your device. If the documentation specifies a passkey, use that one.                           |
| Qhoose a passkey for me                                                                                                    |
| Use the passkey found in the documentation:                                                                                                    |
| C Let me choose my own passkey:                                                                                                    |
| Don't use a passkey                                                                                                    |
| You should always use a <u>cassion</u> , unless your device does not support one. We recommend using a passkey that is 8 to 16 digits long. The longer the passkey, the more secure it will be. |
| < Back Next > Cancel                                                                                                    |

Система Windows
автоматически начнет
устанавливать соединение с
мышью Bluetooth Genius. По
завершении этого процесса
нажмите на кнопку «Готово».

| Add Bluetooth Device Wizard        | 8                            |
|------------------------------------|------------------------------|
| Windows is installing your device. | 8                            |
| ✓ Connecting                       |                              |
| Installing Bluetooth device        |                              |
|                                    |                              |
|                                    |                              |
|                                    |                              |
|                                    |                              |
|                                    |                              |
|                                    |                              |
|                                    |                              |
|                                    | <back next=""> Cancel</back> |

После установки соединение мыши Bluetooth Genius с компьютером будет поддерживаться постоянно. Это означает, что при перезапуске системы Windows соединение будет автоматически устанавливаться заново.

| Blueto  | oth Devie  | es              |            | 8          | × |
|---------|------------|-----------------|------------|------------|---|
| Devices | Options    | COM Ports Ha    | rdware     |            | _ |
| Perig   | pherals (i | eyboards, mice, | joysticks) |            |   |
| 2       | Genius I   | Buetooth Mouse  |            |            |   |
| -       | NO DASS    | key             |            |            |   |
|         |            |                 |            |            |   |
|         |            |                 |            |            |   |
|         |            |                 |            |            |   |
|         |            |                 |            |            |   |
|         |            |                 |            |            |   |
|         |            |                 |            |            |   |
|         |            |                 |            |            |   |
|         |            |                 |            |            |   |
| Ad      | đ          | Bemove          |            | Properties |   |
|         |            | ОК              | Cancel     | Apply      | i |
|         |            |                 |            |            |   |

### Установка соединения в системе Mac OS X 10.2.8 и выше

 Нажмите и удерживайте кнопку "CONNECT", она находится снизу мыши.

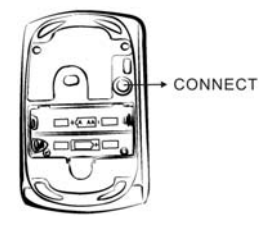

 Щелкните по значку Bluetooth на панели задач и выберите Setup Bluetooth device («Установить устройство Bluetooth»).

| Bluetooth | Devices: |                  |
|-----------|----------|------------------|
|           |          | Add to Favorites |
|           |          | Delete Pairing   |
|           |          | Disconnect       |
|           |          |                  |
|           |          |                  |
|           |          |                  |

3. Когда появится мастер установки Bluetooth Setup Assistant, нажмите на кнопку Continue («Продолжить»).

| 00 | Bluetooth Setup Assistant                                                                                                    |
|----|----------------------------------------------------------------------------------------------------|
|    | Introduction                                                                                                    |
|    | Welcome to the Bluetooth Setup Assistant.<br>This computer has Bluetooth wireless capabilities.<br>The Bluetooth Setup Assistant will walk you through the process<br>of configuring Bluetooth enabled devices for use with this<br>computer. |
| _  | (Go Back) (Continue                                                                                                    |
|    | Set Up New Device                                                                                                    |

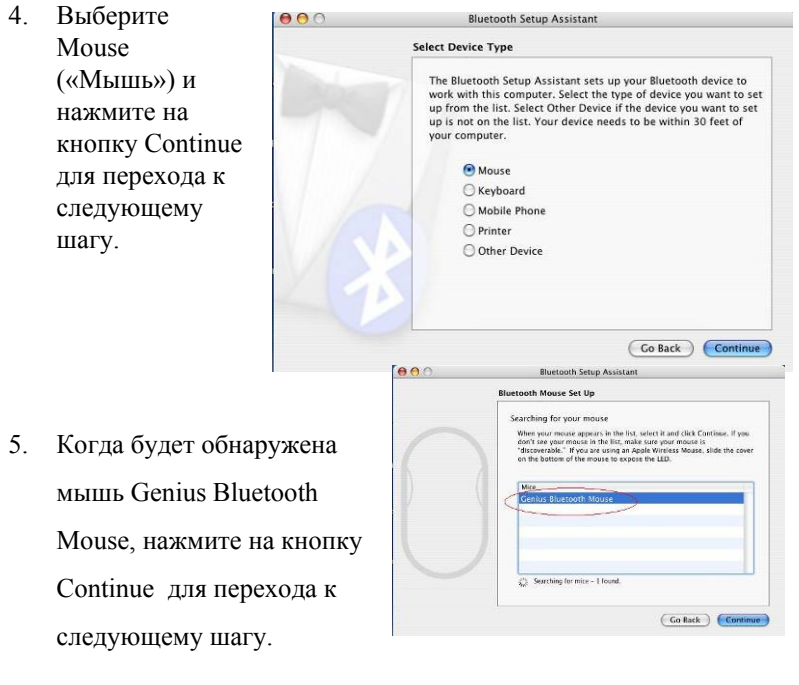

 Когда появится экран «Passkey exchange with your mouse» («Обмен кодами с мышью»), нажмите на кнопку Continue.

| Bluetooth Mouse Set Up                                                                                |
|----------------------------------------------------------------------------------------------------|
| Passkey exchange with your mouse<br>The computer will automatically pair with your mouse if possible. |
| This computer and the mouse have been successfully paired.                                            |

#### 7. Соединение установлено.

| All Displays Sound Network Startup Disk                              | Conclusion                                                                        |
|----------------------------------------------------------------------|-----------------------------------------------------------------------------------|
| Settings File Exchange Devices                                       | Congratulations! Your computer is now set up to use your<br>Bluetooth mouse.      |
| Centes Bluetooth Moura V Ad to Facorite<br>Defee Partog<br>Disconset |                                                                                   |
|                                                                      | Use this Setup Assistant again if you want to set up another<br>Bluetooth device. |

Теперь можно приступать к работе с мышью Bluetooth Genius на компьютере Apple с поддержкой Bluetooth. Соединение с мышью будет автоматически восстанавливаться при перезапуске Mac OS Х.

#### Установка программного обеспечения (только для 4D

#### скроллинга)

- 1. Проверьте, подключена ли мышь к компьютеру.
- Вставьте компакт-диск установки в дисковод компакт-дисков. 2.
- 3. Завершите установку, следуя инструкциям на экране.

### Примечание. Настройте разрешение

Нажмите одновременно правую и левую кнопки мыши и удерживайте их нажатыми в течение трех секунд. Разрешение переключится с 1600 на 800 dpi. Нажмите обе кнопки на три секунды еще раз. Разрешение вновь переключится на 1600 dpi. В режиме 800 dpi индикатор мигает быстрее.

#### Примечание:

- 1. Лазерный продукт Класс 1. Соответствует стандартам безопасности для глаз (IEC 60825-1)
- 2. Лазерный продукт Класс 2. Указка опасна для глаз! Не вглядывайтесь в луч, и не давайте детям играть с указкой.

#### Настройки Изготовителя

С помощью кнопки "Switch Button" можно переключаться между режимами "Mouse mode" и "Presenter mode". Светодиодный индикатор показывает режим. Голубой цвет индикатора указывает на режим мыши, и красный на режим Presenter.

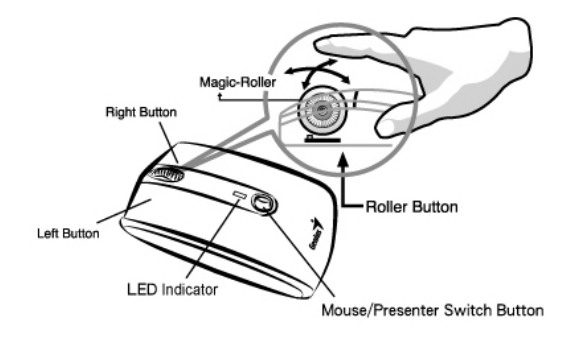

### В режиме Mouse

- 1. Левая кнопка: Обеспечивает стандартные функции мыши такие как, щелчок, двойной щелчок, перетаскивание.
- 2. Правая Кнопка: Обеспечивает стандартные функции мыши.
- 3. Magic-Roller: Нажмите на "Magic-Roller", для просмотра Интернет и Windows документов.

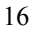

**Горизонтальная Прокрутка:** Нажмите колесо прокрутки влево для скроллинга влево; нажмите его вправо для скроллинга вправо.

- **4.** Switch Button: Позволяет переключаться между Режимом-1 (Мышь) и Режимом-2 (Presenter).
- **5.** Светодиодный индикатор: Если уровень заряда батареек низкий, светодиодный индикатор загорится ярче. Голубой цвет индикатора указывает на режим мыши.

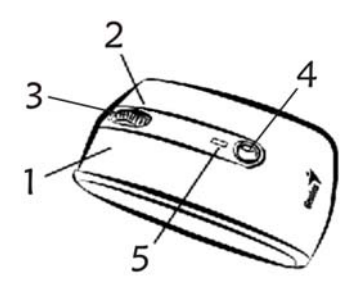

#### <u>В режиме Presenter:</u>

- 1. Левая кнопка: Переход к следующей странице в PowerPointe.
- **2. Правая Кнопка:** Переход к предыдущей странице в PowerPointe.
- 3. Magic-Roller: Нажмите "Magic-Roller" для использования лазера.

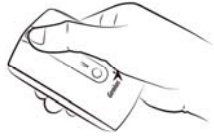

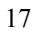

- Горизонтальная Прокрутка: Нажатие колесика вправо во время показа презентации в PowerPointe соответствует нажатию F5 на клавиатуре. Нажатие колесика влево соответствует ESC.
- **4.** Switch Button: Позволяет переключаться между Режимом-1 (Мышь) и Режимом-2 (Presenter).
- **5.** Светодиодный индикатор: Если уровень заряда батареек низкий, светодиодный индикатор загорится ярче. Красный цвет индикатора указывает на режим Presenter.

| T JINGHI KHONOK. |                   |                         |  |  |
|------------------|-------------------|-------------------------|--|--|
| Кнопка           | Режим мыши        | Режим Presenter         |  |  |
| 1                | Левая кнопка      | Следующая страница      |  |  |
| 2                | Правая Кнопка     | Предыдущая страница     |  |  |
|                  | Magic-Roller      | Вкл./Выкл. Лазера       |  |  |
| 3                | Горизонтальная    | Колесико вправо: F5     |  |  |
|                  | Прокрутка         | Колесико влево: ESC     |  |  |
| 4                | Переключение      | Переключение режимов    |  |  |
|                  | Светопиолный      | Сретолиолиций инликатор |  |  |
| 5                | индикатор голубой | красный                 |  |  |

18

### Функции Кнопок: